| การจัดการความรู้<br>(KM) |                 | One - Point Lesson (ความรู้เฉพาะเรื่อง) |                   |            |           |  |  |  |
|--------------------------|-----------------|-----------------------------------------|-------------------|------------|-----------|--|--|--|
| ห้วเรื่อง                | การเปลี่ยนรห    | ์สผ่านบัญชี Staff KMUTNB -              | เลขที่เอกสาร      | 04/58      |           |  |  |  |
|                          | Googl           | e App for Education                     | วันที่รายงาน      | 9 ນີ.ຍ.58  |           |  |  |  |
| ประเภท                   | 🗸 คาาแร้พื้นธาน | าารแก้ไขเปรียบไรง 🔲 ดาายเย่งยาก /       | หัวหน้าฝ่าย       | หัวหน้างาน | ผู้จัดทำ  |  |  |  |
|                          |                 | าการเลยุงอาการ<br>ปักเหาที่เกิดขึ้น     | แสงดาว เพียงทั้ง  | ปิ่นรัตน์  | ปิ่นรัตน์ |  |  |  |
|                          |                 |                                         | 6661NA1 19 PNDMNM | นวชาตธำรง  | นวชาตธำรง |  |  |  |

## หลักการเหตผล

จากนโยบายของมหาวิทยาลัย ได้นำ Cloud Application มาใช้รองรับระบบการเรียน การสอน รวมถึงระบบการทำงานร่วมกัน เพื่อเป็นการเพิ่มศักยภาพ ประสิทธิภาพ และ คุณภาพของการปฏิบัติงาน ของบุคลากร จึงได้ทำความร่วมมือกับบริษัท Google Thailand ในการนำ Google App for Education มาประยุกต์ใช้ในการทำงาน และการเรียนการ สอน หลังจากที่บุคลากรของสำนักทุกคนได้เรียนรู้วิธีการเริ่มใช้งานบัญชี Staff KMUTNB Google App for Education ไปแล้วนั้น ขั้นตอนต่อไปควรแก้ไขรหัสผ่านของบัญชีทันที เมื่อเริ่มใช้งาน เพื่อความปลอดภัยของข้อมูลในบัญชีของท่านเอง

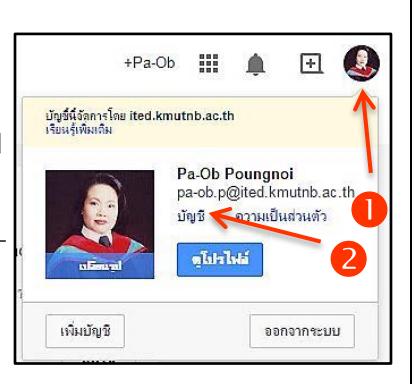

ความช่วยเหลือ

ของคุณแล้ว ดูกิจกรรม

อปกรณ์นั้งหมดเชื่อมต่อกับบัญชี Google

เหตุการณ์ความปลอดภัยที่เชื่อมโยงกับบัญชิ

ภาษา เครื่องมือข้อมล ประวัติบัญชี

กิจกรร

อปกรณ์และกิจกรรเ

การแจ้งเพื่อน

## วัตถประสงค์

เพื่อให้บุคลากรสำนักทราบขั้นตอนการเปลี่ยนรหัสผ่านบัญชี Staff KMUTNB Google App for Education ที่ถูกต้อง

การองที่อเข้าใช้

ข้อผู้ใช้

รทัสผ่าน

ข้อมูลส่วนบุคคล

เปลี่ยนรหัสผ่าน

pa-ob.p@ited.kmutnb.ac.th

ความปลอดภัย

## ขั้นตอนการเปลี่ยนรหัสผ่าน มีดังนี้

- 1 Login เข้าบัญชี Gmail ก่อน จากนั้นคลิกเลือกที่ รูปโปรไฟล์ของเรา (อยู่บริเวณมุมขวาบนของหน้าจอ)
- 2 คลิกที่ข้อความ บัญชี
- 8 เลือกรายการ ความปลอดภัย
- 4 คลิกที่ข้อความ เปลี่ยนรหัสผ่าน
- 6 ทำการป้อนรหัสผ่านลงในช่อง รหัสผ่านปัจจุบัน / รหัสผ่านใหม่ และ ยืนยันรหัสผ่านใหม่
- 6 จากนั้น คลิกป่มเปลี่ยนรหัสผ่านใหม่
- จะปรากฏหน้าเว็บไซต์ บัญชีเดียว กับทุกบริการของ Google เพื่อให้ลงชื่อเข้าใช้งานอีกครั้งหนึ่ง ให้กรอก รหัสผ่านใหม่ลงไปในช่องรหัสผ่าน
- 8 คลิกปุ่ม **ลงชื่อเข้าใช้** เพื่อเข้าใช้งานบัญชี Google ได้ตามปกติ

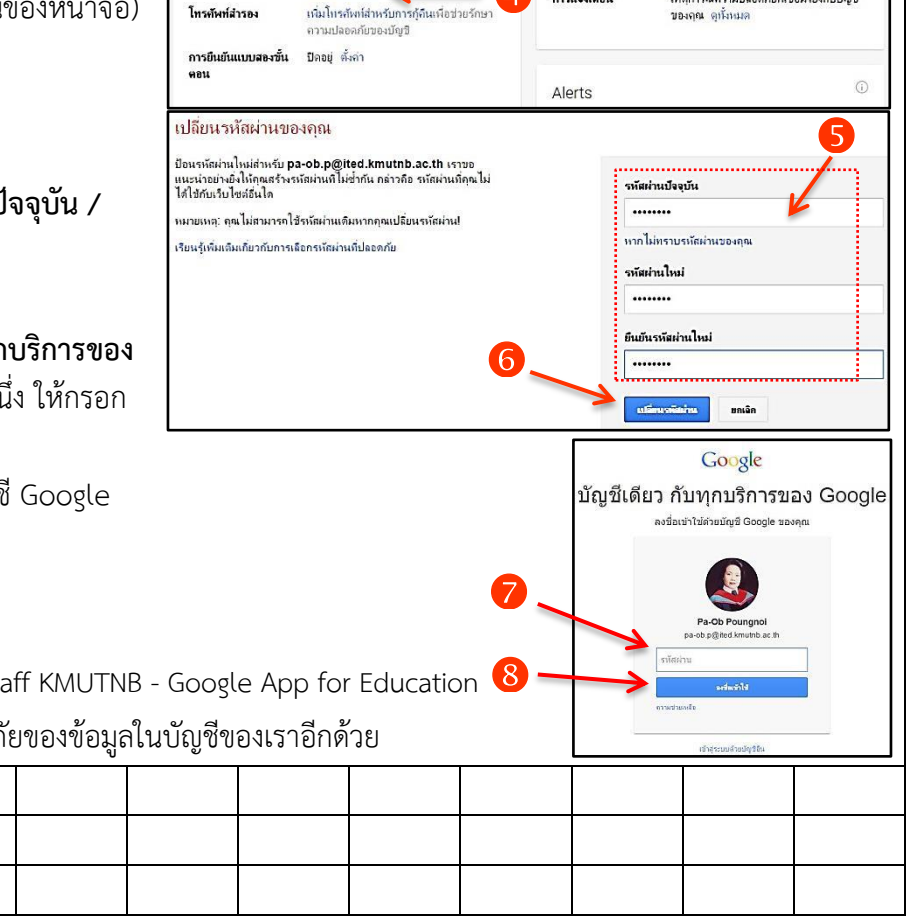

## ประโยชน์ที่ได้รับ

บุคลากรสามารถเปลี่ยนรหัสผ่านบัญชี Staff KMUTNB - Google App for Education 😣

ได้อย่างถกต้อง และเป็นการเพิ่มความปลอดภัยของข้อมลในบัณชีของเราอีกด้วย

| ข           |                  | ຢ ຍ |  |  |  |  | To the school of the second second |  |  |
|-------------|------------------|-----|--|--|--|--|------------------------------------|--|--|
| ผลที่ได้รับ | วันที่           |     |  |  |  |  |                                    |  |  |
|             | ผู้ถ่ายทอด       |     |  |  |  |  |                                    |  |  |
|             | ผู้รับการถ่ายทอด |     |  |  |  |  |                                    |  |  |
|             |                  |     |  |  |  |  |                                    |  |  |